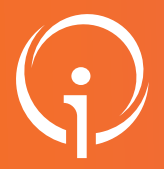

#### **FICHE PRATIQUE - VT SANITAIRE**

## **Orientation PRADO**

Versant CPAM - Répondre à une demande PRADO

| )1 | · | La réception et le traitement des demandes PRADO se trouvent dans le Menu "SANITAIRE" - " <b>Tableau de bord (TDB) Resp.</b><br>Admissions": |
|----|---|----------------------------------------------------------------------------------------------------|
|----|---|----------------------------------------------------------------------------------------------------|

| Vica<br>Plateform | ectoire<br>e de form | <b>X</b><br>nation            | Â            | ANNUAIRES SANIT.                    | AIRE C        | BSERVATOIR          |                          |                  |                                                                 | Bie             | nvenue Test PRADO -<br>Déconnexion |
|-------------------|----------------------|-------------------------------|--------------|-------------------------------------|---------------|---------------------|--------------------------|------------------|-----------------------------------------------------------------|-----------------|------------------------------------|
| > Adeneil >       | > Sanitaireion       | ableau de bo                  | geb Bu recev | eur mation TDB Re                   | sp. admission | s                   | rmation mation           | mation           | mation                                                          | mation mation   | rmation (                          |
|                   | Etablissem           | ent * 131 -                   | Marseille (  | 131)                                |               |                     | • Nor                    | du patient       |                                                                 | Ouvrir demandes | Ouvrir TDB                         |
|                   | Vo                   | let * Tous                    | les volets   |                                     |               |                     | •                        | Dossier nº       |                                                                 | Ouvrir demandes | Ouvrir TDB                         |
|                   | Sta                  | atuts 또                       | 399          | ø                                   |               |                     |                          |                  |                                                                 |                 |                                    |
|                   |                      | Afficher les d                | lemandes de  | ésactivées par effet guichet unique |               |                     |                          |                  |                                                                 |                 |                                    |
|                   | Réin                 | itialiser <mark>Filtre</mark> | er           |                                     |               |                     |                          |                  |                                                                 |                 |                                    |
| Demande           | s en cours           | Refusées                      | Admis        | sions Archivées Annulées            |               |                     |                          |                  |                                                                 |                 | 🛃 Exporter                         |
| <u>N°</u>         | Statut               | Urgent                        | Ant.         | Identité                            | Récept.       | Sortie<br>d'hospit. | Envoyée par              | Pb<br>Infectieux | Pathologie                                                      | Volet Prado     |                                    |
| 20431             | <u> </u>             |                               |              | Mme NEUFDECEMBRE Formati            | 09 déc.       | 28/01/20            | CH MARTIGUES - MARTIGUES |                  | Amputation de membre supéri<br>Encore en phase de cicatrisation | BPCO            |                                    |
| 20429             | •                    |                               |              | M CINQNOVEMBRE Joe (25 ans)         | 05 nov.       | 28 nov.             | CH MARTIGUES - MARTIGUES |                  | Amputation de membre supéri<br>Encore en phase de cicatrisation | BPCO            |                                    |

Sélectionnez et ouvrez la demande concernée par simple clic. Le contenu de la demande s'affiche avec les informations renseignées par l'établissement prescripteur :

|                                                                                                    | E                                                                                                    | Bienvenue Test PRADO<br>Déconne:     |
|----------------------------------------------------------------------------------------------------|----------------------------------------------------------------------------------------------------|--------------------------------------|
| Plateforme de formation ANNUARES SANITAIRE OBSERVATORE ADMINISTRATION  ANNUARES SANITAIRE OBSERVATORE ADMINISTRATION  ANNUARES SANITAIRE OBSERVATORE ADMINISTRATION  ANNUARES SANITAIRE OBSERVATORE ADMINISTRATION  ANNUARES SANITAIRE OBSERVATORE ADMINISTRATION  ANNUARES SANITAIRE OBSERVATORE ADMINISTRATION  ANNUARES SANITAIRE OBSERVATORE ADMINISTRATION  ANNUARES SANITAIRE OBSERVATORE ADMINISTRATION  ADMINISTRATION | Resumé de la demande<br>Résumé de la demande<br>Identité<br>Adresse<br>Orientation<br>Réponse<br>Statut<br>Réponse<br>Statut<br>Bistorique des échanges | ns primaires<br>rgie, IC, BPCO, AVC) |
| Unité 131 - Marseille                                                                                                    | Pièces jointes (0)<br>Bloc Notes                                                                                                    |                                      |
| PRADO BPCO Valid.09/12/2024 (il ya 13 jours) Prescriptour Sanitaire PACA Autre Calegoupe-vt@les-sud.fr                                                                                                    | Voiri la messagerie 🙀 Nouveau De                                                                                                    | ossier                               |
| - Identité du patient                                                                                                    |                                                                                                    |                                      |
| Sexe Féminin<br>Nom de naissance NEUFDECEMBRE<br>Premier prénom de naissance FORMATION                                                                                                    |                                                                                                    |                                      |

03

🖶 Impr

Une fois les informations contrôlées, cliquez sur l'encart "Répondre" sur cette demande puis sélectionnez le statut approprié :

| imer | ✓ Répondre      | Résumé de la c     | den  |
|------|-----------------|--------------------|------|
|      | Eligible admini | strativement       | ssi  |
|      | Adhésion final  | e au service Prado | ess  |
|      | Non adhésion    |                    | atic |

Des informations peuvent également être complétées dans les champs "Bloc notes" (interne aux équipes CPAM) ou dans la "Messagerie" (qui enverra une information à l'établissement prescripteur) de chaque demande.

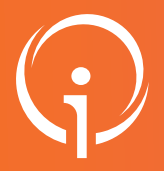

#### **FICHE PRATIQUE - VT SANITAIRE**

### **Orientation PRADO**

Versant CPAM - Répondre à une demande PRADO

# 4 Dans le **"Tableau de Bord (TDB) Resp. Admissions**", le suivi des demandes PRADO se fait en fonction des statuts de chaque demande (filtres et onglets suivant les "statuts"):

| ·          | -                               |                                         |              | 4                                          |          |                            |            |
|------------|---------------------------------|-----------------------------------------|--------------|--------------------------------------------|----------|----------------------------|------------|
|            | Etablisseme                     | nt * 04                                 | 1 - Digr     | ie (041)                                   |          |                            | •          |
|            | Vol                             | et * To                                 | us les v     | olets                                      |          |                            | •          |
|            | Stat<br><b>A</b><br><u>Réin</u> | tuts S<br>fficher les<br>itialiser Filt | deman<br>rer | रे 🧟 🚱<br>des désactivées par effet guiche | t unique |                            |            |
| Demandes   | en cours                        | Refusées                                | A            | dmissions Archivées An                     | nulées   |                            |            |
| <u>№</u> ≁ | Statut                          | Urgent                                  | <u>A</u>     | <u>Identité</u>                            | Récept.  | <u>Sortie</u><br>d'hospit. | En         |
| 2038825    | 2                               |                                         |              | M. NOMNAISSANCE Prenom                     | 28 mars  | 31 mars                    | CHI DE MAN |

Il sera également possible **d'imprimer** le formulaire en cliquant sur l'**icône d'imprimante** à droite de chaque demande depuis le "TDB Resp. Admissions" ou en cliquant sur imprimer depuis la demande \_\_\_\_\_:

|            |                                                                                                    |                                                              |                                                                                                    |                                                                                                    |                                                                |                                        |                                                                                                    |                                                                                                    | -                                                                                                 |                             |                                                                                                    |
|------------|----------------------------------------------------------------------------------------------------|--------------------------------------------------------------|----------------------------------------------------------------------------------------------------|----------------------------------------------------------------------------------------------------|----------------------------------------------------------------|----------------------------------------|----------------------------------------------------------------------------------------------------|----------------------------------------------------------------------------------------------------|---------------------------------------------------------------------------------------------------|-----------------------------|----------------------------------------------------------------------------------------------------|
|            | Etablisseme                                                                                        | ent* 04                                                      | 1 - Digne (0                                                                                                    | 11)                                                                                                    |                                                                |                                        | • No                                                                                                    | m du patient                                                                                        |                                                                                                   | Ouvrir demande              | s Ouvrir TDB                                                                                                    |
|            | Ve                                                                                                 | Het * To                                                     | us les volets                                                                                                    |                                                                                                    |                                                                |                                        | •                                                                                                    | Dossier n*                                                                                          |                                                                                                   | Ouvrir demande              | s Ouvrir TDB                                                                                                    |
|            | Sta                                                                                                | stuts 🔮                                                      | 2.9.9                                                                                                    | 0                                                                                                    |                                                                |                                        |                                                                                                    |                                                                                                    |                                                                                                   |                             |                                                                                                    |
|            | Błł                                                                                                | Afficher les                                                 | demandes                                                                                                    | désactivées par effet gu                                                                                                   | ichet unique                                                   |                                        |                                                                                                    |                                                                                                    |                                                                                                   |                             |                                                                                                    |
| Damandas ( |                                                                                                    | Defusion                                                     |                                                                                                    | airea Archivian                                                                                                    | Arroutiers                                                     |                                        |                                                                                                    |                                                                                                    |                                                                                                   |                             | ± Exporter                                                                                                    |
| N.~        | Statut                                                                                             | Urgent                                                       | A                                                                                                    | Identité                                                                                                    | Bécept                                                         | Sortie                                 | Envoyée par                                                                                                    | Pb Infectieux                                                                                       | Pathologie                                                                                        | Volet Prado                 |                                                                                                    |
| 2038825    |                                                                                                    |                                                              | м.                                                                                                    | NOMNAISSANCE Preno                                                                                                    | m 28 mars                                                      | 31 mars                                | CHI DE MANOSQUE - MANO                                                                                                    |                                                                                                    | Insuffisances respiratoires c                                                                     | BPCO                        | De                                                                                                    |
| 2038784    |                                                                                                    |                                                              |                                                                                                    | M. GARRY Grant (82 and                                                                                                    | 17 mars                                                        | 29 avr.                                | CHI DE MANOSQUE - MANO                                                                                                    |                                                                                                    | Insuffisances respiratoires chr                                                                   | BPCO                        | D9                                                                                                    |
|            | -                                                                                                  |                                                              |                                                                                                    |                                                                                                    |                                                                |                                        |                                                                                                    |                                                                                                    | Ventilation non invasive                                                                          |                             | 142.122                                                                                                    |
| Table      | au de bo                                                                                           | ord                                                          | 1 Doss                                                                                                    | ler Précédent                                                                                                    | + Dossie                                                       | r Suivant                              | Dr. 601.                                                                                                    |                                                                                                    | to, to,                                                                                           | For                         | lmprimer                                                                                                    |
|            | SIGue,                                                                                             | 夜                                                            | I'A                                                                                                    | P<br>Demande reg<br>SSUFANC                                                                                                | atient M.<br>ue le 28/                                         | NOMNAIS<br>03/2022                     | SANCE Prenomnaissa                                                                                                    | ince (34ans                                                                                         | )                                                                                                 |                             | 1" feuillet<br>à conserve                                                                                                    |
|            | F                                                                                                  | M<br>IOSP                                                    | ULAI                                                                                                    | P<br>Demande reg<br>SSUFANC<br>Jie<br>RE D'ÉLIG<br>SATION PO                                                               | atient M.<br>ue le 28/<br>C<br>IBILITÉ<br>DUR EX               | APRÈ                                   | SANCE Prenomnaissa<br>S<br>S<br>BATION DE BP(                                                                                                    | ince (34ans                                                                                         | )<br>                                                                                             |                             | 1" feuillet<br>à conserver<br>dans le doserver<br>médicai<br>doserver<br>médicai                                                                                          |
|            | FH                                                                                                 | ORM<br>IOSP                                                  | ULAI<br>ITALI                                                                                                    | P<br>Demande reg<br>SSUFANC<br>Jie<br>RE D'ÉLIG<br>SATION P(<br>lissement (ou                                              | uu le 284<br>C<br>IBILITÉ<br>DUR EX<br>cachet) :               | APRÈ<br>ACERI                          | SANCE Prenomnaissa<br>S<br>S<br>SATION DE BP(<br>sket 18 1987204 : - Oktober 18 Ser                                                                                                    | co<br>vice : ME                                                                                     |                                                                                                   | Prai                        | 1 <sup>™</sup> feuille<br>à conserve<br>dans le dossie<br>médica<br>médica<br>0<br>0<br>0<br>0<br>0<br>0<br>0<br>0<br>0<br>0<br>0<br>0<br>0<br>0<br>0<br>0<br>0<br>0<br>0 |
|            | F H<br>N                                                                                           | ORM<br>IOSP                                                  | ULAI<br>ITALI<br>I'étab                                                                                                    | P<br>Demande re(<br>SSUFANC<br>Jie<br>RE D'ÉLIG<br>SATION P(<br>lissement (ou<br>atient                                    | etient M.<br>uuele 284<br>BILITÉ<br>DUR EX<br>cachet) :        | APRÈ<br>ACERI                          | SANCE Prenomnaissa<br>S<br>BATION DE BP(<br>BATION DE BP(<br>Ser 11 www.boxto-i.lovi "Ser                                                                                                    | co<br>vice : ME                                                                                     |                                                                                                   | Prat<br>Le serv<br>retour à | 1" feuillet<br>& conserve<br>dans le dossie<br>médicai<br>médicai<br>do<br>cice de<br>b domicile                                                                          |
|            | F H<br>N<br>k                                                                                      | CORM<br>IOSP                                                 | ULA<br>ULA<br>ITALI<br>Iétab                                                                                                    | P<br>Demande re(<br>SSUFANC<br>SSUFANC<br>RE D'ÉLIG<br>SATION PC<br>lissement (ou<br>atient<br>JSSANCE                     | etient M.<br>uuele 284<br>BILITÉ<br>DUR EX<br>cachet) :        | APRÈ<br>ACERI                          | SANCE Prenomnaissa<br>S<br>SATION DE BP(<br>wee is unveloue -onione *Ser                                                                                                    | co<br>vice : ME                                                                                     |                                                                                                   | Prət<br>Le serv<br>retour 4 | 1" feuillet<br>& conserve<br>dans le dossie<br>médicai<br>do<br>ice de<br>o domicile                                                                                      |
|            | F H<br>H<br>N<br>k                                                                                 | ORM<br>ORM<br>IOSP                                           | ULA<br>ULA<br>ITALI<br>Itali<br>du p<br>DMNA<br>ssance :                                                                                                    | P<br>Demande re(<br>SSUFANC<br>JIC<br>RE D'ÉLIG<br>SATION PC<br>lissement (ou<br>atient<br>JSSANCE<br>1 5 / 0              | atient M.<br>ue le 284<br>C<br>IBILITÉ<br>DUR EX<br>cachet) :  | APRÈ<br>ACERI<br>CEMTRE HOBRT<br>9 8 8 | SANCE Prenomnaissa<br>S<br>SATION DE BP(<br>SATION DE BP(<br>Prén<br>Nam                                                                                                    | co<br>vice : ME<br>om : PREN                                                                        | DECINE A                                                                                          | Pra<br>Leserv<br>retour 2   | 1" feuille<br>d conserve<br>dans le dossile<br>médica<br>des le dossile<br>médica<br>dossile<br>dossile                                                                   |
|            | F<br>H<br>N<br>k                                                                                   | ORM<br>ORM<br>IOSP                                           | ULAI<br>ULAI<br>ITALI<br>I'étab<br>i du p<br>DMNA                                                                                                    | P<br>Demande rec<br>SSUFANC<br>RE D'ÉLIG<br>SATION PC<br>lissement (ou<br>atient<br>USSANCE<br>1 5 / 0                     | e<br>BILITÉ<br>DUR EX<br>cachet) :                             | APRÈ<br>ACERI<br>9 8 8                 | SANCE Prenomnaissa<br>S<br>SATION DE BP(<br>SATION DE BP(<br>Prén<br>Num<br>Num                                                                                                    | cO<br>vice : ME<br>om : PREN<br>éro de chamb<br>oller une édau                                      | COMNAISSANCE<br>To 12<br>to 12                                                                    | Le serv<br>retour à         | 1" feuille<br>à conserver<br>dans le dossile<br>médica<br>médica<br>do<br>ice de<br>o domicile                                                                            |
|            | F<br>H<br>N<br>k<br>N<br>N<br>D                                                                    | CORM<br>IOSP                                                 | ULAI<br>ULAI<br>ITALI<br>Itali<br>Itali<br>It | P<br>Demande reg<br>SSUFANC<br>Jie<br>RE D'ÉLIG<br>SATION P(<br>Lissement (out<br>atient<br>JSSANCE                        | atient M.<br>uuele 284<br>C<br>IBILITÉ<br>DUR EX<br>cachet) :  | APRÈ<br>ACERI<br>001/1022              | SANCE Prenomnaissa<br>S<br>BATION DE BP(<br>Pren<br>Num<br>Num<br>Num                                                                                                    | cO<br>vice : ME<br>om : PREN<br>éro de chamb<br>offer une édiqu<br>de sortie pré-                   | )<br>EDECINE A<br>NOMNAISSANCE<br>to 12<br>atto patient sur les 3 foutilets<br>ur; 3 1 / 0 3      |                             | 1" feuillet<br>4 conserve<br>dars i dossie<br>médica<br>0<br>0<br>0<br>0<br>0<br>0<br>0<br>0<br>0<br>0<br>0<br>0<br>0<br>0<br>0<br>0<br>0<br>0<br>0                       |
|            | F H<br>N<br>N<br>N<br>N<br>N<br>N<br>N<br>N<br>N<br>N<br>N<br>N<br>N<br>N<br>N<br>N<br>N<br>N<br>N | CORM<br>IOSP                                                 | ULAI<br>ITALI<br>I'étab<br>é du p<br>DMNA<br>ssance :                                                                                                    | P<br>Demande rec<br>SSUFADC<br>Die<br>RE D'ÉLIG<br>SATION P(<br>lissement (ou<br>atient<br>USSANCE<br>1 5 7 0<br>sarvice : | atient M.<br>uue le 284<br>C<br>IBILITÉ<br>DUR EX<br>cachet) : | APRÈ<br>ACERI<br>9 8 8 8               | SANCE Prenomnaissa<br>S<br>BATION DE BP(<br>Sation de BP(<br>Sation de Sation de Sation de Sation | CO<br>CO<br>CO<br>com : PREN<br>éro de chamb<br>oiler une étiqu<br>ide sortie prév                  | )<br>EDECINE A<br>NOMNAISSANCE<br>to 12<br>etto patient sur les 3 feuillets)<br>ues : 3 1 / 0 3 ; |                             | 1" feuille<br>4 conserve<br>dars le dossie<br>médica<br>Co<br>ce de<br>6 domicile                                                                                         |
|            | F H<br>N<br>N<br>N<br>N<br>N<br>N<br>N<br>N<br>N<br>N<br>N<br>N<br>N<br>N<br>N<br>N<br>N<br>N      | CORM<br>CORM<br>CORM<br>CORM<br>CORM<br>CORM<br>CORM<br>CORM | ULAI<br>ULAI<br>ITALI<br>Itátab<br>Sedu p<br>DMNA<br>Seance :                                                                                                    | P<br>Demande rec<br>SSUFADC<br>Jie<br>RE D'ÉLIG<br>SATION PC<br>lissement (ou<br>atient<br>JSSANCE<br>1 5 / 0<br>service : | e<br>e<br>BILITÉ<br>DUR EX<br>cachet) :                        | APRÈ<br>ACERI<br>9 8 8 8               | SANCE Prenomnaissa<br>S<br>BATION DE BP(<br>, , , , , , , , , , , , , , , , , , ,                                                                                                     | CO<br>Vice : ME<br>om : PREN<br>éro de chamb<br>oller une étiqu<br>de sortie prév<br>om de l'assuré | DECINE A<br>NOMINAISSANCE<br>to 12<br>to 2 at us 5 fouriests<br>us : 3 1 / 0 3 /                  |                             | 1" fouille<br>dense fordense<br>medicai<br>medicai<br>ces de<br>6 domicile                                                                                                |